# *Lõputöö kaitsmisele või lõpueksami sooritamisele registreerumine*

Lõputöö kaitsmise ja lõpueksami sooritamise ajavahemikud on kehtestatud akadeemilises kalendris. Sellest tulenevad konkreetsed tähtajad, sh lõputöö kaitsmisele või lõpueksamile registreerimise tähtajad kuulutatakse välja akadeemilise üksuse poolt. Lõputöö kaitsmist ja lõpueksami sooritamist reguleerib õppekorralduseeskirja 7. peatükk.

# Bakalaureusetöö

Lõputöö teema deklareerivad üliõpilased, kes õpivad kõrghariduse 1. õppeastmel (bakalaureus või rakenduskõrgharidus) ja nende õppekavas on ette nähtud lõputöö.

- 1. Lõputöö teema deklareerimiseks liigu menüüs: MINU ÕPPEINFO > Lõputöö teema deklareerimine.
- 2. Avaneb lõputöö teema deklareerimise vorm:

|                                 | Lõputöö kood *                 | RAS6600 👻                                                                                  |
|---------------------------------|--------------------------------|--------------------------------------------------------------------------------------------|
| MINU ÕPPEINFO                   | Lõputöö teema eesti keeles *   | Alaealiste õigusrikkujate<br>rehabilitatsiooniprogramm: meeskonna<br>valmisolek muutusteks |
| Minu õpingukava                 | Lõputöö teema inglise keeles * | Rehabilitation Program for Juvenile Offenders:<br>Team's Preparedness for Changes          |
| Minu tunniplaan                 | Juhendaja nimi *               | Merli Laurson                                                                              |
| Eelregistreerimine              | Kaasjuhendaja nimi             | eesnimi perekonnanimi                                                                      |
| -                               | Staatus                        | sisestatud                                                                                 |
| Mimu eksamid /<br>arvestused    | Salvesta Taasta                |                                                                                            |
| Õppetulemused                   |                                |                                                                                            |
| Minu vahetulemused              |                                |                                                                                            |
| Lõputöö teema<br>deklareerimine |                                |                                                                                            |
| DOKUMENDID                      |                                |                                                                                            |

- 3. Täida vorm:
  - a. Lõputöö kood süsteem kuvab õppekavas sisalduvat ainekoodi, üliõpilasel seda muuta vaja ei ole.
  - b. Lõputöö teema eesti keeles sisesta lõputöö pealkiri eesti keeles. Kuna pealkirja kuvatakse lõpudokmentidel (akadeemilisel õiendil), siis veendu, et ei

esineks kirjavigasid. Ära pane pealkirja jutumärkidesse ega punkti pealkirja lõppu.

- c. Lõputöö teema inglise keeles sisesta lõputöö pealkiri inglise keeles. Pealkiri tuleb kirjutada ingliskeelsete pealkirjade vormistamisnõudeid järgides.
- d. Juhendaja ja kaasjuhendaja nimi süsteem kuvab tudengile akadeemilise üksuse poolt korraldusega määratud juhendajate nimesid
- 4. Vajuta "SALVESTA"

### Bakalaureuseeksam

Lõpueksami sooritavad üliõpilased, kes õpivad kõrghariduse 1. õppeastmel (bakalaureus või rakenduskõrgharidus) ja nende õppekavas on ette nähtud lõpueksam. Lõpueksam deklareeritakse õpingukavasse akadeemilise üksuse töötaja poolt üliõpilase avalduse alusel.

- 1. Liigu menüüs: DOKUMENDID > Avaldused
- 2. Leia avalduste nimekirjast "Muud avaldused" ja vajuta lingil "Taotle".

| ÜLDINFO                              | Minu avaldused:                                                                                                    |               |  |
|--------------------------------------|----------------------------------------------------------------------------------------------------|---------------|--|
| MINU ÕPPEINFO                        | ✓ Avalduse liik 		 + 		 -                                                                                                    | Otsi          |  |
| DOKUMENDID                           | Esita uus:                                                                                                    |               |  |
| Arved ja lepingud<br>Avaldused       | <ul> <li>Teil ei ole õigust esitada akadeemilise puhkuse avaldust "omal soovil" järgmistel põhjustel:</li> <li>- avalduse esitamise aeg on/oli 08.08.2016 kuni 30.11.2016</li> <li>Akadeemiline puhkus</li> </ul> |               |  |
|                                      | Eksmatrikuleerimine oma soovil                                                                                                    | <u>Taotle</u> |  |
| Külalisüliõpilaseks minek välismaale |                                                                                                    | Taotle        |  |
|                                      | Muud avaldused                                                                                                    | <u>Taotle</u> |  |
|                                      | Spetsialiseerumine Taotle                                                                                                    |               |  |
|                                      | Õppekava vahetus                                                                                                    | <u>Taotle</u> |  |

3. Avaneb taotluse vorm:

| ÜLDINFO           | avalduse liik   | muud avaldused                                                                             |
|-------------------|-----------------|--------------------------------------------------------------------------------------------|
|                   | kellele         | Digitehnoloogiate Instituut                                                                |
| MINU ÕPPEINFO     | pealkiri *      | Lõpueksamile registreerimine                                                               |
| <b>DOKUMENDID</b> | sisu *          | Palun registreerida mind lõpueksamile, kuna<br>soovin sel semestril lõpueksamit sooritada. |
|                   | Lisa manus(ed)  |                                                                                            |
| Avaldused         | Salvesta Tagasi |                                                                                            |

- 4. Täida lahtrid:
  - a. Pealkiri sisesta siia avalduse pealkiri (näiteks "Lõpueksamile registreerimine")
  - b. Sisu sisesta siia avalduse sisu (näiteks "Palun registreerida mind lõpueksamile, kuna soovin sel semestril sooritada lõpueksami.")
- 5. Vajuta "SALVESTA"

# Magistritöö

Lõputöö kaitsmistaotluse esitavad üliõpilased, kes õpivad magistriõppes ning nende õppekavas on ette nähtud lõputöö.

- 1. Lõputöö kaitsmistaotluse esitamiseks liigu menüüs: DOKUMENDID > Avaldused
- 2. Leia avalduste loetelust "Lõputöö kaitsmine" ning vajuta lingil "Taotle"

| ÜLDINFO                                       | Minu avaldused:                                                                                                    |               |  |
|-----------------------------------------------|----------------------------------------------------------------------------------------------------|---------------|--|
| MINU ÕPPEINFO                                 | ✓ Avalduse liik 		 + 		 -                                                                                                    | Otsi          |  |
| DOKUMENDID                                    | Esita uus:                                                                                                    |               |  |
| Arved ja lepingud                             | <ul> <li>Teil ei ole õigust esitada akadeemilise puhkuse avaldust "omal soovil" järgmistel põhjustel:</li> <li>avalduse esitamise aeg on/oli 08.08.2016 kuni 30.11.2016</li> </ul> |               |  |
|                                               | Akadeemiline puhkus                                                                                                    |               |  |
| Pingeread                                     | Eksmatrikuleerimine oma soovil                                                                                                    |               |  |
|                                               | Külalisüliõpilaseks minek välismaale                                                                                                    |               |  |
| Esita avaldus avatud<br>akadeemias õppimiseks | Lõputöö kaitsmine                                                                                                    | <u>Taotle</u> |  |
|                                               | Muud avaldused                                                                                                    | <u>Taotle</u> |  |

3. Avaneb lõputöö kaitsmistaotluse vorm:

| ÜLDINF0                                       | avalduse liik                  | lõputöö kaitsmine                                                                          |
|-----------------------------------------------|--------------------------------|--------------------------------------------------------------------------------------------|
|                                               | kellele                        | Haridusteaduste Instituut                                                                  |
| MINU ÕPPEINFO                                 | őppekava                       | KAANM/15.HR - Andragoogika                                                                 |
|                                               | lõputöö kood *                 | KAN7034 💌                                                                                  |
| <b>DOKUMENDID</b>                             | lõputöö teema eesti keeles *   | Alaealiste õigusrikkujate<br>rehabilitatsiooniprogramm: meeskonna<br>valmisolek muutusteks |
| Avaldused                                     | lõputöö teema inglise keeles * | Rehabilitation Program for Juvenile Offenders:<br>Team's Preparedness for Changes          |
| Pingeread                                     | taotletav kraad *              | haridusteaduse magister (andragoogika) 👻                                                   |
|                                               | juhendaja nimi *               | Mika Aaltola, PO - Öppeosakond                                                             |
| Esita avaldus avatud<br>akadeemias õppimiseks | kaasjuhendaja nimi             | eesnimi perenimi                                                                           |
|                                               | Lisa manus(ed)                 |                                                                                            |
|                                               | Salvesta Tagasi                |                                                                                            |

#### 4. Täida vorm:

- a. Lõputöö kood vali rippmenüüst oma õppekavasse kuuluva lõputöö kood. Reeglina ongi kuvatud ainult üks kood.
- b. Lõputöö teema eesti keeles sisesta lõputöö pealkiri eesti keeles. Kuna pealkirja kuvatakse lõpudokmentidel (akadeemilisel õiendil), siis veendu, et ei esineks kirjavigasid. Ära pane pealkirja jutumärkidesse ega punkti pealkirja lõppu.
- c. Lõputöö teema inglise keeles sisesta lõputöö pealkiri inglise keeles. Pealkiri tuleb kirjutada ingliskeelsete pealkirjade kirjutamise nõudeid järgides.
- d. Taotletav kraad vali rippmenüüst oma õppekavaga seotud kraad. Reeglina on kuvatud ainult üks valik.
- e. Juhendaja nimi sisesta lõputöö juhendaja nimi. Trükkimisel sooritab süsteem päringu ning kuvab sobivaid vasteid rippmenüüna. Vali rippmenüüst õige juhendaja.
- f. Kaasjuhendaja nimi kui lõputööd juhendas ka kaasjuhendaja, siis sisesta eesnime ja perenime lahtrisse tema nimi.
- 5. Vajuta "SALVESTA".

# Magistrieksam

Lõpueksami sooritavad üliõpilased, kes õpivad magistriõppes ja nende õppekavas on ette nähtud lõpueksam. Lõpueksam deklareeritakse õpingukavasse akadeemilise üksuse töötaja poolt üliõpilase avalduse alusel.

- 1. Liigu menüüs: DOKUMENDID > Avaldused
- 2. Leia avalduste nimekirjast "Muud avaldused" ja vajuta lingil "Taotle".

| ÜLDINFO                                                                                          | Minu avaldused:                                                                                                    |               |  |
|--------------------------------------------------------------------------------------------------|----------------------------------------------------------------------------------------------------|---------------|--|
| MINU ÕPPEINFO                                                                                    | ✓ Avalduse liik 		 + 		 -                                                                                                    | Otsi          |  |
| DOKUMENDID                                                                                       | Esita uus:                                                                                                    |               |  |
| Arved ja lepingud<br>Avaldused                                                                   | Teil ei ole õigust esitada akadeemilise puhkuse avaldust "omal soovil" järgmistel põhjustel:<br>- avalduse esitamise aeg on/oli 08.08.2016 kuni 30.11.2016 Akadeemiline puhkus |               |  |
|                                                                                                  | Eksmatrikuleerimine oma soovil                                                                                                    | Taotle        |  |
| Külalisüliõpilaseks minek välismaale<br>Muud avaldused<br>Spetsialiseerumine<br>Õppekava vahetus |                                                                                                    | <u>Taotle</u> |  |
|                                                                                                  |                                                                                                    | <u>Taotle</u> |  |
|                                                                                                  |                                                                                                    | Taotle        |  |
|                                                                                                  |                                                                                                    | <u>Taotle</u> |  |

3. Avaneb taotluse vorm:

| ÜLDINFO           | avalduse liik   | muud avaldused                                                                              |
|-------------------|-----------------|---------------------------------------------------------------------------------------------|
|                   | kellele         | Digitehnoloogiate Instituut                                                                 |
| MINU ÕPPEINFO     | pealkiri *      | Lõpueksamile registreerimine                                                                |
| <b>DOKUMENDID</b> | sisu *          | Palun registreerida mind lõpueksamile, kuna<br>soovin sel semestril lõpueksamit sooritada.] |
|                   | Lisa manus(ed)  |                                                                                             |
| Avaldused         | Salvesta Tagasi |                                                                                             |

- 4. Täida lahtrid:
  - a. Pealkiri sisesta siia avalduse pealkiri (näiteks "Lõpueksamile registreerimine")
  - b. Sisu sisesta siia avalduse sisu (näiteks "Palun registreerida mind lõpueksamile, kuna soovin sel semestril sooritada lõpueksami.")
- 5. Vajuta "SALVESTA"

# Doktoritöö

Lõputöö kaitsmistaotluse esitavad doktorandid, kes õpivad doktoriõppes ning nende õppekavas on ette nähtud lõputöö.

- 1. Lõputöö kaitsmistaotluse esitamiseks liigu menüüs: DOKUMENDID > Avaldused
- 2. Leia avalduste loetelust "Lõputöö kaitsmine" ning vajuta lingil "Taotle"

| ÜLDINF0                                       | Minu avaldused:                                                                                                    |               |  |
|-----------------------------------------------|----------------------------------------------------------------------------------------------------|---------------|--|
| MINU ÕPPEINFO                                 | ✓ Avalduse liik 		 + 		 -                                                                                                    | Otsi          |  |
| DOKUMENDID                                    | Esita uus:                                                                                                    |               |  |
| Arved ja lepingud                             | <ul> <li>Teil ei ole õigust esitada akadeemilise puhkuse avaldust "omal soovil" järgmistel põhjustel:</li> <li>- avalduse esitamise aeg on/oli 08.08.2016 kuni 30.11.2016</li> </ul> |               |  |
| Avaldused                                     | Akadeemiline puhkus                                                                                                    | <u>Taotle</u> |  |
| Pingeread                                     | Eksmatrikuleerimine oma soovil                                                                                                    |               |  |
|                                               | Külalisüliõpilaseks minek välismaale                                                                                                    | Taotle        |  |
| Esita avaldus avatud<br>akadeemias õppimiseks | Lõputöö kaitsmine                                                                                                    | <u>Taotle</u> |  |
|                                               | Muud avaldused                                                                                                    | <u>Taotle</u> |  |

#### 3. Avaneb lõputöö kaitsmistaotluse vorm:

| ÜLDINFO                                       | avalduse liik                  | lõputöö kaitsmine                                                                     |  |
|-----------------------------------------------|--------------------------------|---------------------------------------------------------------------------------------|--|
|                                               | kellele                        | Digitehnoloogiate Instituut                                                           |  |
| MINU ÕPPEINEO                                 | õppekava                       | IFITD/15.DT - Infoühiskonna tehnoloogiad                                              |  |
|                                               | lõputöö kood *                 | IFI8105 💌                                                                             |  |
| DOKUMENDID                                    | lõputöö teema eesti keeles *   | Ametiühinguid käsitlevad diskursused ja nende                                         |  |
| Arved ja lepingud                             |                                | diskursuste roll kollektiivsete toosuhete susteemi<br>kujundamise juures Eesti näitel |  |
| Avaldused                                     |                                | Discourses on Trade Unions and Their                                                  |  |
| Pingeread                                     | lõputöö teema inglise keeles * | Implications for Industral Realtions System - the<br>Case of Estonia                  |  |
| Esita avaldus avatud<br>akadeemias õppimiseks | taotletav kraad *              | filosoofiadoktor (infoühiskonna tehnoloogiad)                                         |  |
|                                               | juhendaja nimi                 | Merli Laurson, FK - Balti filmi-, meedia-, kunstide ja<br>kommunikatsiooni instituut  |  |
|                                               | 1. kaasjuhendaja nimi          |                                                                                       |  |
|                                               | 2. kaasjuhendaja nimi          |                                                                                       |  |
| In LINKEDIN                                   | Lisa manus(ed)                 |                                                                                       |  |
| You<br>Tube YouTube                           | Salvesta Tagasi                |                                                                                       |  |

- 4. Täida vorm:
  - a. Lõputöö kood vali rippmenüüst oma õppekavasse kuuluva lõputöö kood. Reeglina ongi kuvatud ainult üks kood.
  - b. Lõputöö teema eesti keeles sisesta lõputöö pealkiri eesti keeles. Kuna pealkirja kuvatakse lõpudokmentidel (akadeemilisel õiendil), siis veendu, et ei esineks kirjavigasid. Ära pane pealkirja jutumärkidesse ega punkti pealkirja lõppu.
  - c. Lõputöö teema inglise keeles sisesta lõputöö pealkiri inglise keeles. Pealkiri tuleb kirjutada ingliskeelsete pealkirjade kirjutamise nõudeid järgides.
  - d. Taotletav kraad vali rippmenüüst oma õppekavaga seotud kraad. Reeglina on kuvatud ainult üks valik.

- e. Juhendaja ja kaasjuhendaja nimi süsteem kuvab tudengile akadeemilise üksuse poolt korraldusega määratud juhendajate nimesid
- 5. Vajuta "SALVESTA"